# Ariba Network Material Order Guide

SAP Ariba

© 2017 SAP Ariba. All rights reserved.

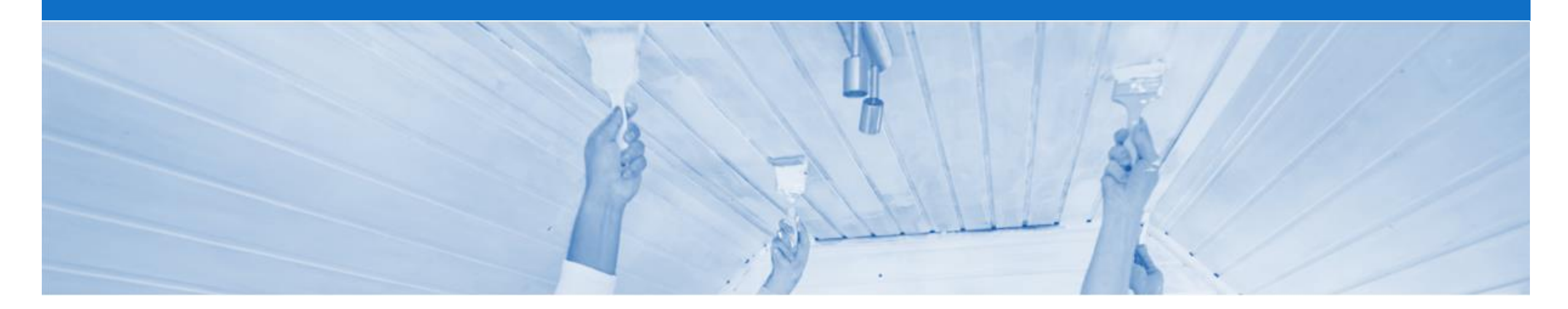

### Introduction

The purpose of this document is to provide the information suppliers need to effectively transact with DuluxGroup via the Ariba Network. This document provides step by step instructions, procedures and hints to facilitate a smooth flow of procurement between DuluxGroup and supplier.

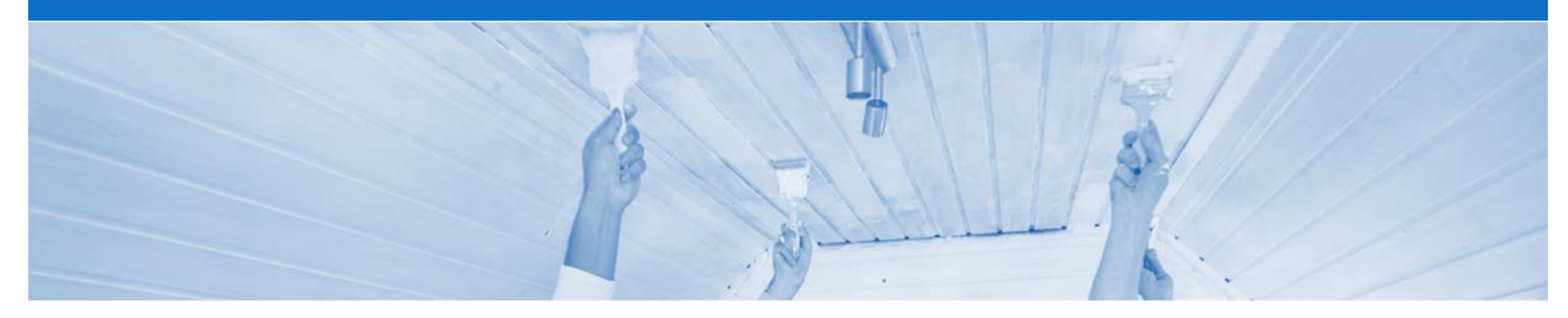

### **Table of Contents**

Select by clicking on the links:

- Inbox Orders and Releases
- Purchase Order
  - <u>View Purchase Order Details Header Level</u>
  - View Purchase Order Details Line Item Level
- Order Confirmation
  - Begin the Order Confirmation
  - Order Confirmation Confirm Entire Order
  - Order Confirmation Update Line Item
  - Finalising an Order Confirmation
- SAP Ariba Training Survey
- Support

#### **Inbox – Orders and Releases**

The **Orders and Releases** category displays a summary of all the purchase orders sent from Buyers.

**Note (N):** The columns can be sorted into alphabetical (A-Z or Z-A) or numerical (0–9 or 9–0) order by clicking on the column heading.

| Ariba              | Colla                                 | borative Si                                                  | Jpply     | , Chain                  |                                       |          |                                                              |                    |                                  |                                                                           | c c                 | ompany Settings                    | •                            | 2                                    |                                                                    |
|--------------------|---------------------------------------|--------------------------------------------------------------|-----------|--------------------------|---------------------------------------|----------|--------------------------------------------------------------|--------------------|----------------------------------|---------------------------------------------------------------------------|---------------------|------------------------------------|------------------------------|--------------------------------------|--------------------------------------------------------------------|
| HOME               | INBOX                                 | OUTBOX Q                                                     | UALITY    | PLANNING                 | CATALOGS                              | REPORTS  |                                                              |                    |                                  |                                                                           | CS                  | 8V Documents 🔻                     |                              | Create                               | -                                                                  |
| Orders and<br>Orde | Releases<br>rs and F<br>rders a<br>tl | Extended Collabora<br>Releases<br>The Ver. Is the order. 1 = | the order | sion numl<br>riginal ord | Sheets Early F<br>ber of<br>er, $2 =$ | Payments | Scheduled Payments F                                         | Remittances More   | The Ord<br>curre<br>ord<br>Confi | <b>der Status</b> is<br>nt status of th<br>er, e.g. New,<br>rmed, Invoice | s the<br>ne<br>ed   |                                    |                              | The<br>dropc<br>docum<br>witho<br>th | Actions<br>lown allows<br>tent creation<br>out opening<br>te order |
| Ord                | ers and                               | Releases (49)                                                |           | 7                        |                                       |          |                                                              |                    |                                  |                                                                           |                     |                                    | Page                         | 1                                    |                                                                    |
|                    | Туре                                  | Order Number                                                 | Ver       | Customer                 |                                       |          | s Ship To Address                                            | Amount             | Date                             | Order Status                                                              | Settlement          | Amount Invoi                       | ced                          | Revision                             | Actions                                                            |
|                    | Order                                 | 4200956737                                                   | 1         | DuluxGroup (A<br>TEST    | Australia) Pty Ltd -                  | N        | Rocklea Factory<br>Rocklea QLD, QLD<br>Australia             | \$3,000.00 AUD     | 31 Mar 2017                      | Invoiced                                                                  | Invoice             | \$3,000.00                         | AUD                          | Original                             | Actions –                                                          |
|                    | Order                                 | 4200956733                                                   | 1         | DuluxGroup (A<br>TEST    | Australia) Pty Ltd -                  |          | Rocklea Factory<br>Rocklea QLD, QLD<br>Australia             | \$1,000.00 AUD     | 30 Mar 2017                      | Confirmed                                                                 | Invoice             | \$0.00                             | AUD                          | Original                             | Actions -                                                          |
|                    | Order                                 | 4200956727                                                   | 1         | DuluxGroup (A<br>TEST    | Australia) Pty Ltd -                  |          | Rocklea Factory<br>Rocklea QLD, QLD<br>Australia             | \$1,000.00 AUD     | 30 Mar 2017                      | Shipped                                                                   | Invoice             | \$0.00                             | AUD                          | Original                             | Actions -                                                          |
|                    | Order                                 | 4200956722                                                   | 1         | DuluxGroup (A<br>TEST    | Australia) Pty Ltd -                  |          | Rocklea<br>Warehouse<br>Rocklea, QLD<br>Australia            | \$6,071.36 AUD     | 30 Mar 2017                      | Invoiced                                                                  | Invoice             | \$6,071.36                         | AUD                          | Original                             | Actions v                                                          |
|                    | Order                                 | 4200956721                                                   | 1         | DuluxGroup (A<br>TEST    | Australia) Pty Ltd -                  |          | Rocklea<br>Warehouse<br>Rocklea, QLD<br>Australia            | \$15,178.40<br>AUD | 30 Mar 2017                      | Invoiced                                                                  | Invoice             | \$15,178.40                        | AUD                          | Original                             | Actions -                                                          |
|                    | Order                                 | 4200956716                                                   | 1         | DuluxGroup (A<br>TEST    | Australia) Pty Ltd -                  |          | Rocklea Factory<br>Rocklea QLD, QLD<br>Australia             | \$1,000.00 AUD     | 29 Mar 2017                      | Partially Invoiced                                                        | Invoice             | \$600.00                           | AUD                          | Original                             | Actions –                                                          |
| 0                  | Order                                 | 200956715                                                    | 1         | DuluxGroup (A<br>TEST    | Australia) Pty Ltd -                  |          | Rocklea<br>Warehouse<br>Rocklea, QLD<br>Australia<br>Bockloa | \$15,178.40<br>AUD | 29 Mar 2017                      | New                                                                       | Invoice             | \$0.00                             | AUD                          | Original                             | Actions •                                                          |
|                    | Nu<br>buye<br>Oro                     | mber is the<br>mber is the<br>ers Purchase<br>der Number     |           |                          |                                       |          | косыва                                                       |                    |                                  |                                                                           | The <b>A</b> the to | Amount In<br>Ital amour<br>to date | <b>ivoic</b><br>nt invo<br>e | ed is<br>biced                       | ]                                                                  |

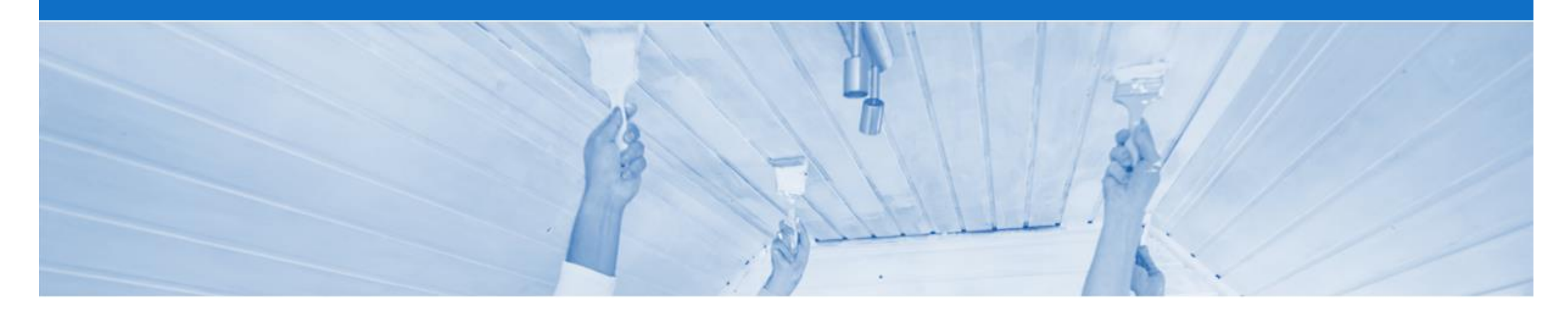

### **Purchase Order**

- The Purchase Order (PO) is the source document for the order and all subsequent documents are created from the PO
- A PO is a commercial document issued by a buyer to a seller, indicating types, quantities, and agreed prices for products or services the seller will provide to the buyer. Receiving an Order from your buyer constitutes an offer to buy products or services
- Any field with an \* is a mandatory field and a value is required to be entered

#### **View Purchase Order Details – Header Level**

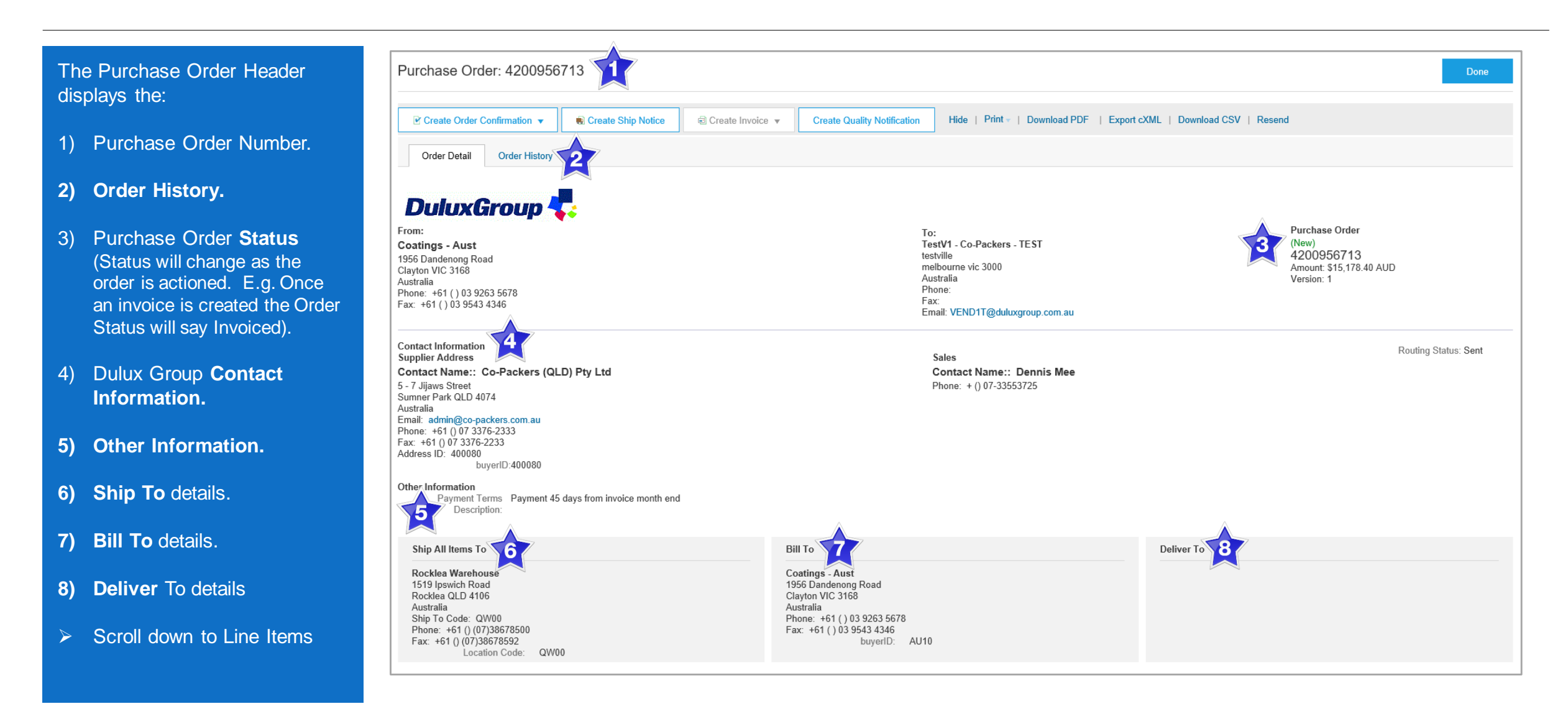

#### **View Purchase Order Details – Line Item Level**

- 9) Click **Details** to see further Line Level details.
- 10) Click **Done** to return to the Inbox.
- 11) Create Order Confirmation
- 12) Create Ship Notice
- 13) Create Quality Notification

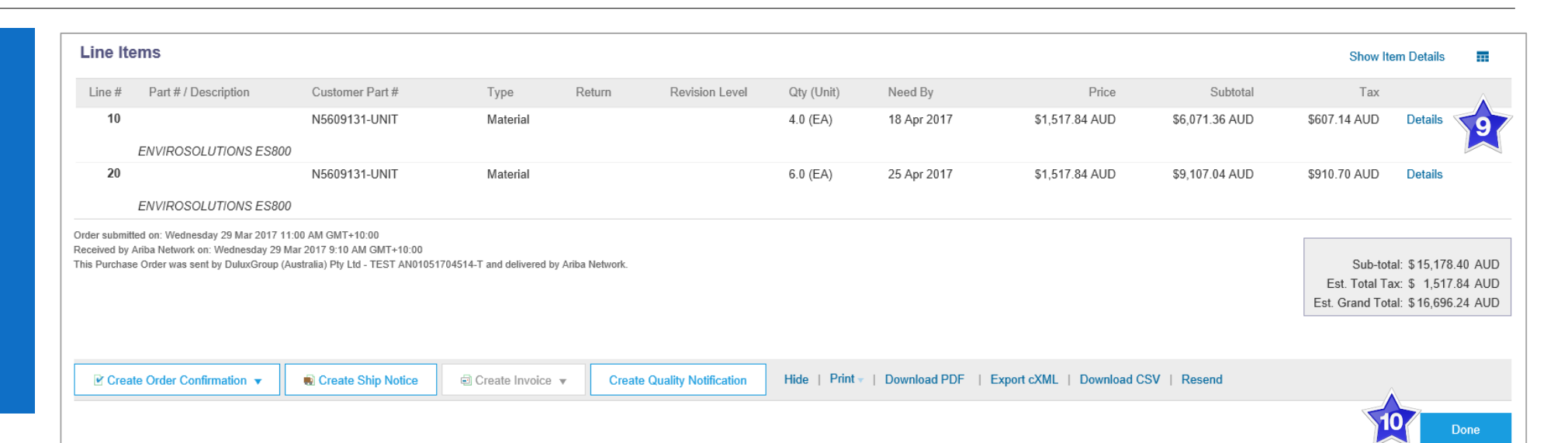

#### **Reviewing a Purchase Order**

Each Purchase Order that comes into the system should be reviewed to:

- Identify the items requested
- · Determine whether the items are in stock
- · Validate the information contained within the PO
- Review the shipping address
- Ensure that the details of items in the order are correct
- Check fields required by the business and any Comments

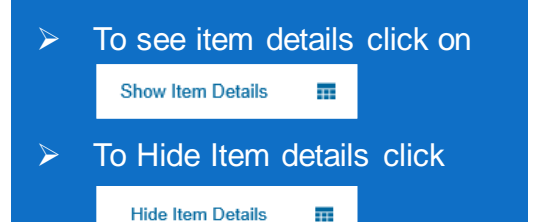

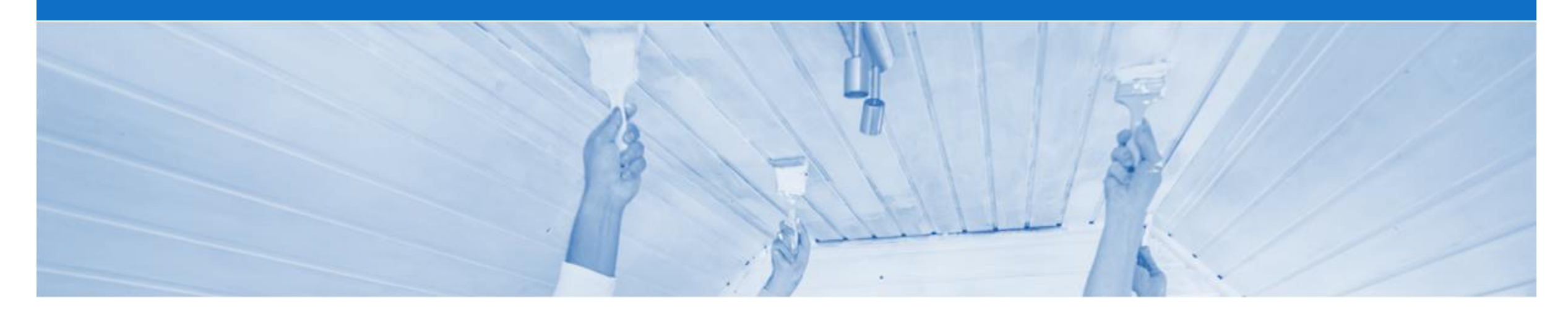

## **Order Confirmation**

- When a new order is received into Ariba, you will be required to create an Order Confirmation
- Where you are unable to confirm the date or quantity on the Purchase Order, contact DuluxGroup to discuss the variance prior confirming the order.
- There are 2 types of Order Confirmation; a Confirmation can be created to either confirm, update or reject the order:
  - 1) Confirm Entire Order: used to confirm all line item details of the order
  - 2) Update Line Item: please use Confirm Entire Order

#### **Begin the Order Confirmation**

- 1. Click **Inbox** tab on the Dashboard.
- Screen displays: Orders and Releases
- 2. Click the **Order Number** to open the order.
- Screen displays: Purchase Order
- View the Purchase Order.
- 3. Click Create Order Confirmation.
- Drop down box displays available options:
  - Confirm Entire Order,
  - Update Line Item, go to slide
     12
  - Reject Entire Order (not available)
- 4. Select Create Order Confirmation
- Screen displays: Order Confirmation

| Ariba        | Colla                                                           | borative Su            | pply | Chain                     |                     |                                                  |                  |             |                |            | Company Settings <del>v</del> | 2        |           |
|--------------|-----------------------------------------------------------------|------------------------|------|---------------------------|---------------------|--------------------------------------------------|------------------|-------------|----------------|------------|-------------------------------|----------|-----------|
| номе         | INBOX                                                           | <b></b> QU#            | LITY | PLANNING CATALO           | OGS REPORTS         |                                                  |                  |             |                | c          | CSV Documents 🗸               | Create   | •         |
| Orders and F | Releases                                                        | Extended Collaboration | on . | Time & Expense Sheets     | Early Payments Sche | duled Payments R                                 | Remittances More | ×           |                |            |                               |          |           |
| Orders       | Orders and Releases                                             |                        |      |                           |                     |                                                  |                  |             |                |            |                               |          |           |
| Ord          | Orders and Releases Items to Confirm Items to Ship Return Items |                        |      |                           |                     |                                                  |                  |             |                |            |                               |          |           |
| ► Se         | earch Fil                                                       | ters                   |      |                           |                     |                                                  |                  |             |                |            |                               |          |           |
|              |                                                                 |                        |      |                           |                     |                                                  |                  |             |                |            |                               |          |           |
| Orde         | ers and F                                                       | Releases (49)          |      |                           |                     |                                                  |                  |             |                |            | 🕊 Pag                         | ≥ 2 ∨    | × » 🖬     |
|              | Туре                                                            | Order Number           | Ver  | Customer                  | Inquiries           | Ship To Address                                  | Amount           | Date        | Order Status 4 | Settlement | Amount Invoiced               | Revision | Actions   |
|              | Order                                                           | 4200956641             |      | DuluxGroup (Australia) Pt | y Ltd - TEST        | Rocklea Factory<br>Rocklea QLD, QLD<br>Australia | \$1,000.00 AUD   | 24 Mar 2017 | New            | Invoice    | \$0.00 AUD                    | Original | Actions - |
|              | Order                                                           | 4200956634             | 1    | DuluxGroup (Australia) Pt | y Ltd - TEST        | Rocklea Factory<br>Rocklea QLD, QLD<br>Australia | \$2,085.40 AUD   | 24 Mar 2017 | New            | Invoice    | \$0.00 AUD                    | Original | Actions - |
|              | Order                                                           | TS103-4200956715       | 1    | DuluxGroup (Australia) Pt | y Ltd - TEST        | Rocklea Warehouse<br>Rocklea, QLD<br>Australia   | \$15,178.40 AUD  | 29 Mar 2017 | New            | Invoice    | \$0.00 AUD                    | Original | Actions - |
|              | Order                                                           | UAT04-4200956694       | 1    | DuluxGroup (Australia) Pt | y Ltd - TEST        | Rocklea Factory<br>Rocklea, QLD<br>Australia     | \$29,350.00 AUD  | 29 Mar 2017 | New            | Invoice    | \$0.00 AUD                    | Original | Actions - |

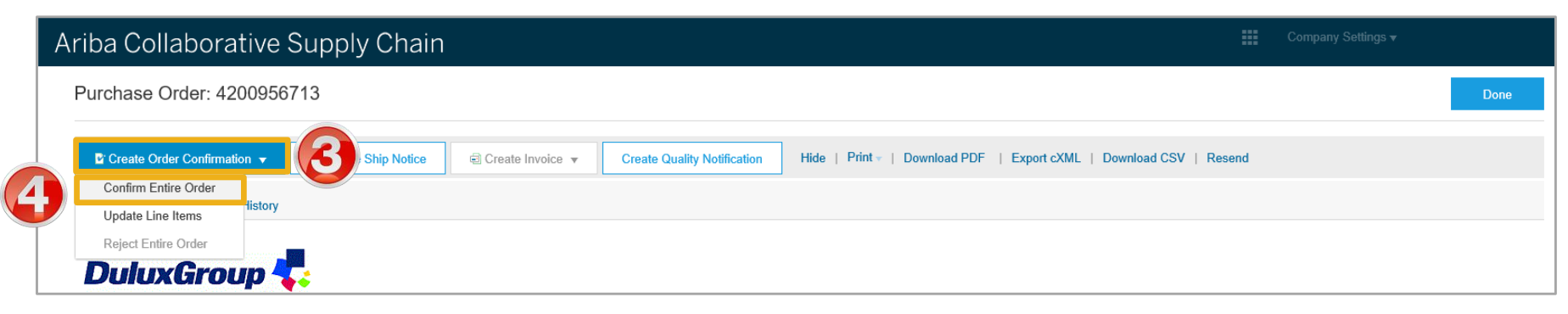

#### **Order Confirmation – Confirm Entire Order**

- Enter a Confirmation #., this is you Sales Order Reference Number from your ordering system or ERP.
- 7. Enter Est. Delivery Date.
- **Note:** Identify the **Need By date** for the goods by the Dulux Group
- There may be different dates for each item within the purchase Order
- 8. Click Next.
- Screen displays: Review Order Confirmation

|                                |                                                                                      |                                                                                                    |                |                        |                        |                              | Exit                       | Next                 |
|--------------------------------|--------------------------------------------------------------------------------------|----------------------------------------------------------------------------------------------------|----------------|------------------------|------------------------|------------------------------|----------------------------|----------------------|
| 1 Confirm Entire<br>Order      | <ul> <li>Order Confirmation</li> </ul>                                               | tion Header                                                                                              |                |                        |                        |                              | * India                    | cates required field |
| 2 Review Order<br>Confirmation | Co<br>Associated Purch<br>Supplie                                                    | onfirmation #:  <br>hase Order #: 4200956713<br>Customer: DuluxGroup (Australia) Pty Lt<br>er Reference: | Id-TEST        |                        |                        |                              |                            |                      |
|                                | SHIPPING AND TAX IN                                                                  | NFORMATION                                                                                               | ٦              |                        |                        |                              |                            |                      |
|                                | Est. SI                                                                              | hipping Date:                                                                                            |                |                        | Est. Shipping Cost:    |                              |                            |                      |
|                                | Est. D                                                                               | Delivery Date:*                                                                                          |                |                        | Est. Tax Cost:         |                              |                            |                      |
|                                |                                                                                      |                                                                                                    |                |                        |                        |                              |                            |                      |
|                                |                                                                                      | Comments:                                                                                                |                |                        |                        |                              |                            |                      |
|                                | Line Items                                                                           | Comments:                                                                                                |                |                        |                        |                              |                            |                      |
|                                | Line Items Line # Part # / Desc                                                      | cription Customer Part #                                                                                 | Revision Level | Qty (Unit)             | Need By                | Unit Price                   | Subtotal                   | Tax                  |
|                                | Line Items<br>Line # Part # / Dese<br>10                                             | cription Customer Part # N5609131-UNIT                                                                   | Revision Level | Qty (Unit)<br>4.0 (EA) | Need By<br>18 Apr 2017 | Unit Price<br>\$1,517.84 AUD | Subtotal<br>\$6,071.36 AUD | Tax<br>\$607.14 AUD  |
|                                | Line Items<br>Line # Part # / Desc<br>10<br>ENVIROSOL<br>Schedule Li<br>Current Orde | cription Customer Part # N5609131-UNIT LUTIONS ES800 ines er Status: 4.0 Confirmed                       | Revision Level | Qty (Unit)<br>4.0 (EA) | Need By<br>18 Apr 2017 | Unit Price<br>\$1,517.84 AUD | Subtotal<br>\$6,071.36 AUD | Tax<br>\$607.14 AUD  |

#### **Order Confirmation – Confirm Entire Order** cont.

 Screen displays: Review Order Confirmation

**Review** Confirmation.

- 9. Click Submit.
- Screen returns Purchase
   Order. Order Status has
   changed to Confirmed

| Confirming PO                                     |                       |                                                |                                |                     |            |             |                | Previous Submit | Exit         |
|---------------------------------------------------|-----------------------|------------------------------------------------|--------------------------------|---------------------|------------|-------------|----------------|-----------------|--------------|
| Confirm Entire                                    | Confirm               | ation Update                                   |                                |                     |            |             |                |                 |              |
| Order     Order     Review Order     Confirmation | Confin<br>Supplier Re | mation #: Untitled 04/02/2017<br>eference:     |                                |                     |            |             |                |                 |              |
|                                                   | Line                  | tems                                           |                                |                     |            |             |                |                 |              |
|                                                   | Line #                | Part # / Description                           | Customer Part #                | Revision Level      | Qty (Unit) | Need By     | Unit Price     | Subtotal        | Tax          |
|                                                   | 10                    |                                                | N5609131-UNIT                  |                     | 4.0 (EA)   | 18 Apr 2017 | \$1,517.84 AUD | \$6,071.36 AUD  | \$607.14 AUD |
|                                                   |                       | Schedule Lines     Current Order Status: 4.0 C | onfirmed (Estimated Delivery I | Date: 10 Apr 2017 ) |            |             |                |                 |              |
|                                                   | 20                    |                                                | N5609131-UNIT                  |                     | 6.0 (EA)   | 25 Apr 2017 | \$1,517.84 AUD | \$9,107.04 AUD  | \$910.70 AUD |
|                                                   |                       | ENVIROSOLUTIONS ES800 Schedule Lines           |                                |                     |            |             |                |                 |              |
|                                                   |                       | Current Order Status: 6.0 C                    | onfirmed (Estimated Delivery I | Date: 10 Apr 2017 ) |            |             |                | 9               |              |
|                                                   |                       |                                                |                                |                     |            |             |                | Previous Submit | Exit         |

| Purchase Order: 4200956                                                                                                    | 713                |                  |                                                                                                |                                                  |                 | Done                                                                                 |
|----------------------------------------------------------------------------------------------------|--------------------|------------------|------------------------------------------------------------------------------------------------|--------------------------------------------------|-----------------|--------------------------------------------------------------------------------------|
| Create Order Confirmation 🔻                                                                                                    | Create Ship Notice | Create Invoice 🔻 | Create Quality Notification                                                                    | Hide   Print +   Download PDF                    | Export cXML   D | ownload CSV   Resend                                                                 |
| Order Detail Order History                                                                                                    |                    |                  |                                                                                                |                                                  |                 |                                                                                      |
| From:<br>Coatings - Aust<br>1956 Dandenong Road<br>Clayton VIC 3168<br>Australia<br>Phone: +61 () 03 9263 5678<br>Fax: +61 () 03 9543 4346 | ~                  |                  | To:<br>TestVI - Co-<br>testVille<br>melbourne vi<br>Australia<br>Phone:<br>Fax:<br>Email: VEND | Packers - TEST<br>c 3000<br>1T@duluxgroup.com.au |                 | Purchase Order<br>(Confirmed)<br>4200956713<br>Amount: \$15,178.40 AUE<br>Version: 1 |

### **Order Confirmation – Update Line Item**

| 4. Select Update Line Items                                                                                             | Purchase Order: 4200956                                          | 713                                                                                            |                                                      |                                |                               |                            | Done                       |
|----------------------------------------------------------------------------------------------------|------------------------------------------------------------------|------------------------------------------------------------------------------------------------|------------------------------------------------------|--------------------------------|-------------------------------|----------------------------|----------------------------|
| <ul> <li>Screen displays Update Item<br/>Status header</li> <li>Note: The Associated<br/>Purchase Order # is</li> </ul> | Confirm Entire Order<br>Update Line Items<br>Reject Entire Order | Create Ship Notice                                                                             | Create Invoice                                       | Create Quality Notification    | Hide   Print +   Download PDF | Export cXML   Download CSV | Resend                     |
| automatically displayed, there is<br>no requirement to enter delivery<br>details                                        | Confirming PO                                                    |                                                                                                |                                                      |                                |                               |                            | Exit Next                  |
| Scroll down to Line Items                                                                                               | 1 Update Item Status V Ord                                       | er Confirmation Header<br>Associated Purchase Order #: 4<br>Customer: C<br>Supplier Reference: | 1200956713<br>DuluxGroup (Australia) Pty Ltd - T<br> | EST                            |                               |                            | * Indicates required field |
|                                                                                                    | SHIPP                                                            | NG AND TAX INFORMATION                                                                         |                                                      |                                |                               |                            |                            |
|                                                                                                    |                                                                  | Est. Shipping Date:                                                                            | Enter shipping and tax inform                        | nation at the line item level. | Est. Shipping Cost:           |                            |                            |
|                                                                                                    |                                                                  | Est. Delivery Date:                                                                            | Ē                                                    |                                | Est. Tax Cost:                |                            |                            |
|                                                                                                    |                                                                  | Comments:                                                                                      |                                                      |                                |                               |                            |                            |

#### **Order Confirmation – Update Line Item** cont...

| or  | Confirmation of the entire                                                                           | Line   | Items                                                                                     |                                                                                                    |                                                         |            |                 |                |                |              |         |
|-----|----------------------------------------------------------------------------------------------------|--------|-------------------------------------------------------------------------------------------|----------------------------------------------------------------------------------------------------|---------------------------------------------------------|------------|-----------------|----------------|----------------|--------------|---------|
|     |                                                                                                    | Line # | Part # / Description                                                                      | Customer Part #                                                                                                    | Revision Level                                          | Qty (Unit) | Need By         | Unit Price     | Subtotal       | Tax          |         |
| pla |                                                                                                    | 10     |                                                                                           | N5609131-UNIT                                                                                                    |                                                         | 4.0 (EA)   | 18 Apr 2017     | \$1,517.84 AUD | \$6,071.36 AUD | \$607.14 AUD |         |
|     | Enter the number of actual<br>items you are confirming into<br><b>Confirm:</b>                       |        | ENVIROSOLUTIONS ES800<br>• Schedule Lines<br>Current Order Status<br>• 4.0 Confirmed Wite | h New Date (Estimated Delive                                                                                                    | ry Date: 10 Apr 2017 )                                  |            |                 |                | 6              |              |         |
|     | Click on <b>Details</b>                                                                              | 5      | Confirm: 4                                                                                | Ines                                                                                                    | ackorder:                                               |            |                 |                | Details        |              |         |
|     | Enter the <b>Delivery Date:</b>                                                                      |        |                                                                                           |                                                                                                    |                                                         |            |                 |                |                | ок           | Cancel  |
|     | Click on <b>OK</b>                                                                                   | Line # | Part # / Description                                                                      | Customer Part #                                                                                                    | Revision Level (                                        | ity Unit   | Need By Ship By | Unit Price     | Subtotal Tax   | Customer L   | ocation |
|     | Screen displays Line Items,<br>repeat for items within the<br>purchase order, then go to<br>slide 15 |        | ENVIROSOLUTIONS                                                                           | ES800<br>Confirmed<br>Est. Delivery D<br>Unit Pi                                                                                                    | Date:* <mark>10 Apr 2017</mark><br>rice: \$1,517.84 AUD |            |                 |                |                |              |         |
|     | For items that require a<br>backorder, go to <b>slide 14</b>                                         |        |                                                                                           | Price Unit Quar<br>Unit Convers<br>Price (<br>Supplier F<br>Auxiliary Par<br>Manufacturer Par<br>Manufacturer Na<br>Bato<br>Descrip<br>Pricing Descrip<br>Subtotal: | iiiiiiiiiiiiiiiiiiiiiiiiiiiiiiiiiiii                    | ES800      |                 |                |                | 8            |         |
|     |                                                                                                    |        |                                                                                           |                                                                                                    |                                                         |            |                 |                |                | ОК           | Cancel  |
|     |                                                                                                    |        |                                                                                           |                                                                                                    |                                                         |            |                 |                |                |              |         |

#### **Order Confirmation – Update Line Item** cont.

- 5. Enter the number to be confirmed into Confirm:
- 6. Enter the number to be backordered into Backorder:
- 7. Click on Details

**Note:** Both the confirmed total and the backorder total require the estimated date of delivery.

- 8. Enter the **Est Delivery Date:** for the backordered items
- 9. Enter the **Est Delivery Date:** for the confirmed items

10. Click on OK

 Screen displays Line Items, repeat for items within the purchase order, go to slide 15

|            |                                       |                                                                                                    | 0.0                                              |         |             |         |                |                |              |                  |
|------------|---------------------------------------|----------------------------------------------------------------------------------------------------|--------------------------------------------------|---------|-------------|---------|----------------|----------------|--------------|------------------|
| EN<br>> So | VVIROSOLUTIONS ES800<br>chedule Lines |                                                                                                    |                                                  |         |             |         |                |                |              |                  |
| Cu         | urrent Order Status                   |                                                                                                    |                                                  |         |             |         |                |                |              |                  |
|            | 6.0 Confirmed With N                  | New Date (Estimated Delivery Date: 10                                                                                                    | ) Apr 2017 )                                     |         |             |         |                |                |              |                  |
| C          | onfirm: 2                             | Backorder                                                                                                    | : 4                                              | 6       |             |         | De             |                |              |                  |
|            | Confirm Based on Schedule Line        | 25                                                                                                    |                                                  |         |             |         |                |                |              |                  |
|            |                                       |                                                                                                    |                                                  |         |             |         |                | Exit           | Next         |                  |
| Line #     | Part # / Description                  | Customer Part # Revi                                                                                                    | sion Level Qty                                   | Unit    | Need By     | Ship By | Unit Price     | Subtotal       | Tax          | Customer Locatio |
| 20         |                                       | N5609131-UNIT                                                                                                    | 6.0                                              | EA      | 25 Apr 2017 |         | \$1,517.84 AUD | \$9,107.04 AUD | \$910.70 AUD |                  |
|            | ENVIROSOLUTIONS E                     | ES800                                                                                                    |                                                  |         |             |         |                |                |              |                  |
|            | New Order Status: 4 Bac               | kordered                                                                                                    |                                                  |         |             |         |                |                |              |                  |
|            |                                       |                                                                                                    |                                                  |         |             |         |                |                |              |                  |
|            |                                       | Est Delivery Date:*                                                                                                    | 8 May 2017                                       | - ( ( • |             |         |                |                |              |                  |
|            |                                       | Est. Delivery Date."                                                                                                    | o Way 2017                                       |         |             |         |                |                |              |                  |
|            | New Order Status: 2 Cor               | nfirmed                                                                                                    |                                                  |         |             |         |                |                |              |                  |
|            |                                       |                                                                                                    |                                                  |         |             |         |                |                |              |                  |
|            |                                       | Est Delivery Date:*                                                                                                    | 20 Apr 2017                                      |         |             |         |                |                |              |                  |
|            |                                       | Lst. Delivery Date.                                                                                                    |                                                  |         |             |         |                |                |              |                  |
|            |                                       | Unit Price:                                                                                                    | \$1,517.84 AUD                                   |         |             |         |                |                |              |                  |
|            |                                       |                                                                                                    |                                                  |         |             |         |                |                |              |                  |
|            |                                       |                                                                                                    |                                                  |         |             |         |                |                |              |                  |
|            |                                       | D: 11 2 0 2                                                                                                    |                                                  |         |             |         |                |                |              |                  |
|            |                                       | Price Unit Quantity:*                                                                                                    |                                                  |         |             |         |                |                |              |                  |
|            |                                       | Price Unit Quantity:*                                                                                                    |                                                  |         |             |         |                |                |              |                  |
|            |                                       | Unit Conversion:*                                                                                                    |                                                  |         |             |         |                |                |              |                  |
|            |                                       | Unit Conversion:*                                                                                                    |                                                  |         |             |         |                |                |              |                  |
|            |                                       | Unit Conversion:*                                                                                                    |                                                  |         |             |         |                |                |              |                  |
|            |                                       | Unit Conversion:*<br>Unit Conversion:*<br>Price Unit:*<br>Supplier Part:                                                                                                    |                                                  |         |             |         |                |                |              |                  |
|            |                                       | Unit Conversion:*<br>Unit Conversion:*<br>Price Unit:*<br>Supplier Part:<br>Auxiliary Part ID:<br>Manufacturer part ID:                                                                                                    |                                                  |         |             |         |                |                |              |                  |
|            |                                       | Unit Conversion:*<br>Unit Conversion:*<br>Price Unit:*<br>Supplier Part:<br>Auxiliary Part ID:<br>Manufacturer Part ID:<br>Manufacturer Name                                                                                                    |                                                  |         |             |         |                |                |              |                  |
|            |                                       | Price Unit Quantity:*<br>Unit Conversion: *<br>Price Unit: *<br>Supplier Part:<br>Auxiliary Part ID:<br>Manufacturer Part ID:<br>Manufacturer Name:<br>Batch ID:                                                                                   |                                                  |         |             |         |                |                |              |                  |
|            |                                       | Price Unit Quantity:*<br>Unit Conversion:*<br>Price Unit:*<br>Supplier Part:<br>Auxiliary Part ID:<br>Manufacturer Part ID:<br>Manufacturer Part ID:<br>Batch ID:<br>Description:                                                                  | 1<br>EA<br>ENVIROSOLUTIONS ES80                  | 0       |             |         |                |                |              |                  |
|            |                                       | Price Unit Quantity:*<br>Unit Conversion:*<br>Price Unit:*<br>Auxiliary Part ID:<br>Manufacturer Part ID:<br>Manufacturer Part ID:<br>Batch ID:<br>Description:<br>Pricing Description:                                                            | 1<br>EA<br>ENVIROSOLUTIONS ES80                  | 0       |             |         |                |                |              |                  |
|            |                                       | Unit Conversion:*<br>Unit Conversion:*<br>Price Unit:*<br>Supplier Part:<br>Auxiliary Part ID:<br>Manufacturer Part ID:<br>Manufacturer Name:<br>Batch ID:<br>Description:                                                                         | 1<br>EA<br>ENVIROSOLUTIONS ES80                  | 0       |             |         |                |                |              |                  |
|            |                                       | Unit Conversion:*<br>Unit Conversion:*<br>Price Unit:*<br>Supplier Part:<br>Auxiliary Part ID:<br>Manufacturer Name:<br>Batch ID:<br>Description:<br>Pricing Description:                                                                          | 1<br>EA<br>ENVIROSOLUTIONS ES80<br>53,035.68 AUD | 0       |             |         |                |                | 6            |                  |
|            |                                       | Price Unit Quantity:*<br>Unit Conversion:*<br>Price Unit: *<br>Supplier Part:<br>Auxiliary Part ID:<br>Manufacturer Part ID:<br>Manufacturer Part ID:<br>Manufacturer Part ID:<br>Batch ID:<br>Description:<br>Pricing Description:<br>Subtotal: ① | 1<br>EA<br>ENVIROSOLUTIONS ES80<br>53,035.68 AUD | 0       |             |         |                |                |              | D                |

#### **Finalising an Order Confirmation**

| 1  | Click on Next                                                                                                    | Confirming PO                                  |                                                                                                    |                                                                                                    |                                                                                  |                                                                                                    |                                                                                  | Exit                         | Next                   |                                        |                              |                                                                      |                     |
|----|----------------------------------------------------------------------------------------------------|------------------------------------------------|----------------------------------------------------------------------------------------------------|----------------------------------------------------------------------------------------------------|----------------------------------------------------------------------------------|----------------------------------------------------------------------------------------------------|----------------------------------------------------------------------------------|------------------------------|------------------------|----------------------------------------|------------------------------|----------------------------------------------------------------------|---------------------|
| >  | Screen returns – Confirming<br>PO                                                                                          | Update Item Status     Review     Confirmation | Order Confirmation Header     Associated Purchase Order #: 4     Customer: E                                                                        | 4200956713<br>DuluxGroup (Australia) Pty Ltd - TEST                                                             |                                                                                  |                                                                                                    |                                                                                  | * Indicate                   |                        | -                                      | Pu<br>(P<br>4)<br>Ar         | irchase Order<br>artially Confirme<br>200956713<br>nount: \$15,178.4 | ed) 🚺               |
| 2. | Click on Submit<br>Screen returns - Purchase<br>Order. Order Status has<br>changed to <b>Partially</b><br><b>Confirmed</b> |                                                | Supplier Reference:<br>SHIPPING AND TAX INFORMATION<br>Est. Shipping Date:<br>Est. Delivery Date:<br>Comments:                                      | Enter shipping and tax information at th                                                                        | e line item level.                                                               | Est. Shipping Cost<br>Est. Tax Cost                                                                                                    |                                                                                  |                              |                        |                                        | Ve                           | ersion: 1                                                            |                     |
|    |                                                                                                    |                                                | Line Items<br>Line # Part #/ Description<br>10<br>ENVIROSOLUTIONS ES800<br>• Schedule Lines<br>Current Order Status<br>• 4 Confirmed Wit<br>Confirm | Customer Part # Re N5609131-UNIT  th New Date (Estimated Delivery Date: 10 A Backorder;                         | evision Level Qty (Unit)<br>4.0 (EA)<br>Confirming PO<br>1 Update Item<br>Status | Need By<br>18 Apr 2017                                                                                                    | Unit Price<br>\$1,517.84 AUD                                                     | Subtotal<br>\$6,071.36 AUD   | Tax<br>\$607.14 AUD    | Confirmation #:<br>Supplier Reference: | [                            | Previous Stabmit                                                     | Exit                |
|    |                                                                                                    |                                                | Confirm Based on Schedule<br>20<br>ENVIROSOLUTIONS ES80<br>> Schedule Lines<br>Current Order Status                                                 | e Lines<br>N5609131-UNIT<br>0                                                                                   | Confirmation                                                                     | Line # Part # / Description<br>10<br>ENVIROSOLUTIONS ES800<br>• Schedule Lines<br>Current Order Status:<br>4 Confirmed With New Date<br>20 | Customer Part #<br>N5609131-UNIT<br>e (Estimated Delivery Date: 10 /             | Revision Level<br>Apr 2017 ) | Qty (Unit)<br>4.0 (EA) | Need By<br>18 Apr 2017                 | Unit Price<br>\$1,517.84 AUD | Subtotal<br>\$6,071.36 AUD                                           | Tax<br>\$607.14 AUD |
|    |                                                                                                    |                                                | 2 Confirmed Wit     4 Backordered (     Confirm:     Confirm Based on Schedule                                                                      | th New Date (Estimated Delivery Date: 20 A<br>(Estimated Delivery Date: 8 May 2017 )<br>] Backorder:<br>e Lines |                                                                                  | ENVIROSOLUTIONS ES800<br>Schedule Lines<br>Current Order Status:<br>2 Confirmed With New Date<br>4 Backordered (Estimated D                | N5609131-UNIT<br>e (Estimated Delivery Date: 20 /<br>Delivery Date: 8 May 2017 ) | Apr 2017 )                   | 6.0 (EA)               | 25 Apr 2017                            | \$1.517.84 AUD               | \$9.107.04 AUD                                                       | \$910.70 AUD        |

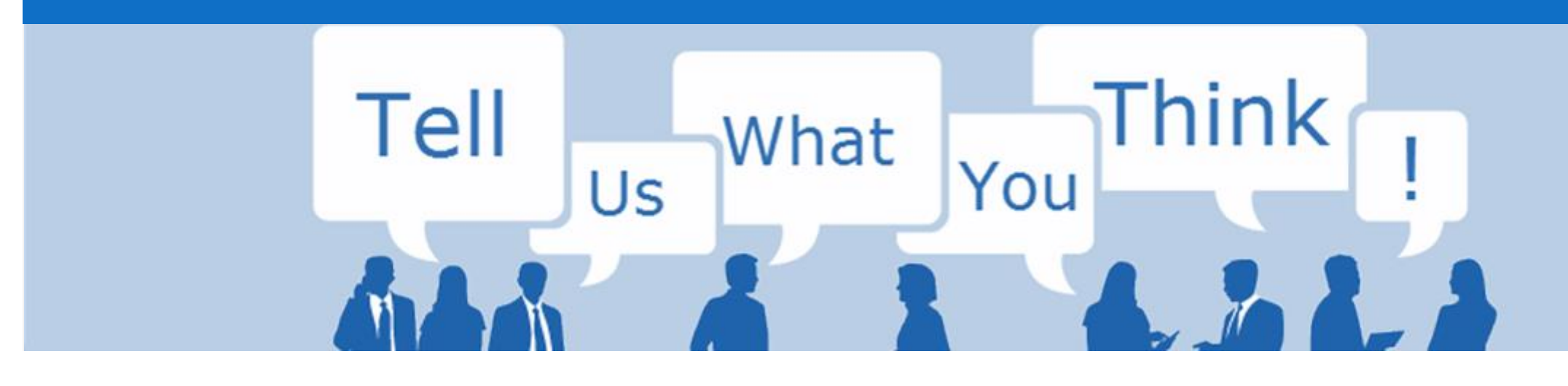

# **SAP Ariba Training Survey**

Please take a moment to complete our quick survey as we value your opinion and honest feedback.

The survey will take approximately five minutes and is anonymous.

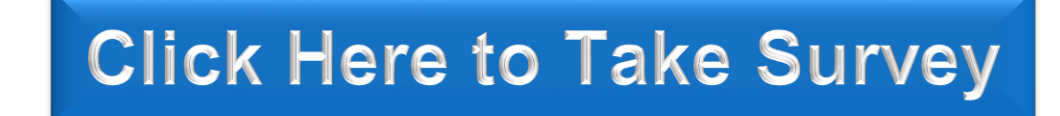

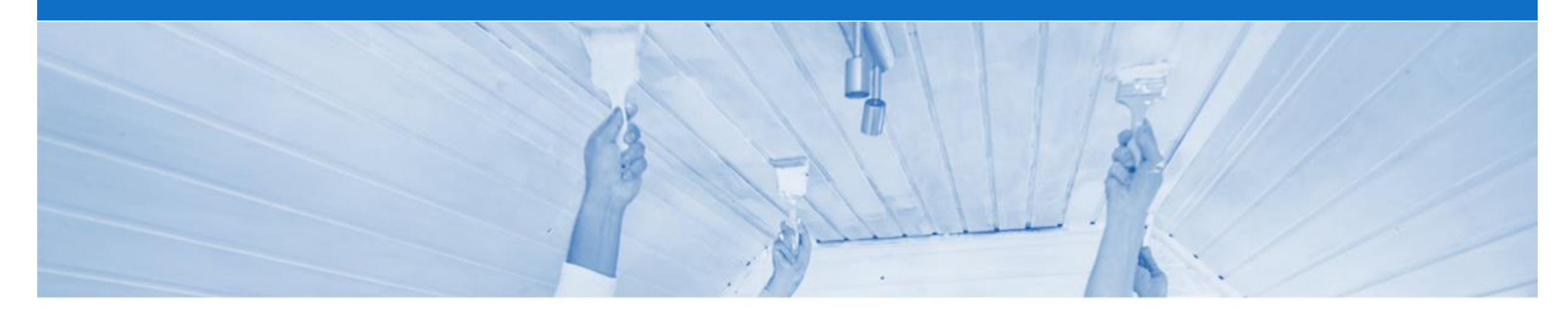

# Support

| Support Type                                                                     | Contact                                                                                                    |
|----------------------------------------------------------------------------------|----------------------------------------------------------------------------------------------------|
| Ariba Technical Helpdesk                                                         | <ol> <li>Click on the Help Centre – Support</li> <li>Select support option;         <ul> <li>Email SAP Ariba Customer Support</li> <li>Get help by Live Chat</li> <li>Get help by Phone</li> </ul> </li> </ol> |
| <b>Supplier Information Portal</b><br>(Location of Training Guide/s and Video/s) | <ol> <li>On the Home screen</li> <li>Click on Company Settings</li> <li>Click on Customer Relationships</li> <li>Click on Supplier Information Portal</li> </ol>                                               |
| Ariba Network Training Request                                                   | E: an.sellertraining.aus@sap.com                                                                                                    |